# Matlab Tutorials

Das LiveScript zu dem Tutorial 2.

Aufgaben auch bei den Matlab Tutorials von MathWorks.

Tutorial 2.1

- Indexierung von Matrizen
- Berechnungen mit Matrizen

Zunächst erzeugen wir uns Daten mit denen wir arbeiten können:

```
data = [zeros(5,2) rand(5,1) ones(5,3)]
```

**Wichtig:** Das "=" ist in Matlab ein Zuweisungsoperator! Auf der *rechten Seite* werden Dinge *berechnet* und in der Variable auf der *linken Seite gespeichert*.

Um nun auf die Daten zugreifen zu können gibt es unterschiedliche Möglichkeiten:

```
data(1) % 1 Element (spaltenweise)
data(11) % entspricht hier: Zeile 1 und Spalte 3
data(end) % letztes Element
data(3,2) % Element aus Zeile 3 und Spalte 2
data(3,end) % Element aus Zeile 3 und letzter Spalte
data(3,:) % alle Elemente der 3. Zeile
data(:,1) % alle Elemente der 1. Spalte
idx = 1:2:5 % Indizes, die benötigt werden
data(idx, 1) % ausgewählte Elemente der ersten Spalte
```

Berechnungen mit Matrizen und Vektoren

data(3,:) + 1 % elementweise Addition
data(3,:) \* 2 % elementweise Multiplikation
data(2,:) + data(3,:) % elementweise Addition von Vektoren

Matrizenmultiplikation (Wikipedia):

```
A = [3 2 1; 1 0 2];
B = [1 2; 0 1; 4 0];
A * B % normale Matrizenmultiplikation
ones(3,2) .* ones(3,2) % elementweise Multiplikation von Matrizen
ones(2,3) .* ones(3,2) % Fehler: Matrizen haben nicht die gleichen Dimensionen
```

Analyse von Daten:

dim = size(data) % Anzahl der Elemente der Matrix (dim(1)xdim(2))
[r, c] = size(data) % Anzahl der Elemente der Matrix (RxC)

```
[val, idx] = max(data(1,:)) % größter Wert (val) und Index (idx) eines Vektors
min(data) % spaltenweise Minimum, oder: min(data,[],1)
% zeilenweise Minimum
max(data) % spaltenweise Maximum, oder: max(data,[],1)
max(data, [], 2) % zeilenweise Maximum
mean(data) % spaltenweise Mittelwert, oder: mean(data,1)
% zeilenweise Mittelwert
data_rounded = round(data) % gerundete Daten
```

### **Tutorial 2.2**

- Skripte in Matlab
- Skripte: editieren und ausführen

Bisher haben wird nur mit der Command Line gearbeitet, wenn man bestimmte Abläufe allerdings speichern will, dann kann man dafür Skripte verwenden.

Matlab Skripte haben die Dateiendung ".m" und lassen sich mit jedem Texteditor bearbeiten. Mit dem folgenden Befehl wird der Matlab Texteditor geöffnet und die Datei "test\_skript.m" aufgerufen:

edit test\_skript.m

Nun können dort alle Aufrufe, die vorher in der Command Line ausgeführt werden eingegeben werden. Anschließend gibt es drei Möglichkeiten das Skript auszuführen:

- 1. Klick auf den Play Knopf "Run".
- 2. Während das Skript ausgewählt ist die Taste "F5" drücken.
- 3. Auf der Command Line den namen des Skriptes (ohne Dateiendung) eintippen und ausführen.

Die ersten Zeilen des Skriptes können beispielsweise so aussehen:

```
% Script to do something usefull
%
% This script contains some very usefull calculations from the
% "Matlab Tutorials".
% Author: Julian Kahnert (c) IHA @ Jade Hochschule
clear
close all
```

Die ersten (durch ein "%" auskomentierten) Zeilen eines Skriptes, die werden in der Help ("help test\_skript") oder Dokumentation ("doc test\_skript") angezeigt. Sie sollten Aufschluss geben, was innerhalb des Skriptes passiert bzw. wofür es hilfreich sein kann. Eine Leerzeile schließt den Teil der in der Help zu sehen ist ab. Anschließend sollte der Autor des Skriptes erwähnt werden.

Die Befehle "clear" und "close all" verwende ich in den meisten Skripten, um den Workspace zu leeren und alle geöffneten Plots zu schließen. Hiernach können die Berechnungen stattfinden!

## **Tutorial 2.3**

- Datentyp: Logicals
- IF-ELSE Verzweigungen

In Matlab gibt es die logischen Werte "true" und "false" (häufig auch 1 bzw. 0 abegkürzt). Hier ein Liste mit Beispielen für mögliche logische Operationen mit zwei Werten:

 $\begin{array}{rrrrr} 1 &< 3 \\ 1 &> 3 \\ 1 &<= 3 \\ 1 &>= 3 \\ 1 &== 3 \\ 1 &\sim= 3 \\ \sim (1 < 3) \end{array}$ 

Diese Operationen können auch zwischen einem Vektor und einem Wert oder einem Vektor und einem Vektor durchgeführt werden:

```
test_vec = linspace(-1, 1, 10).'
test1 = test_vec > 0.5
test2 = test vec > zeros(10, 1)
```

% Vektor vs. Wert
% Vektor vs. Vektor

Verknüpfung von zwei logischen Vektoren:

test3 = (test\_vec > 0) & (test\_vec < 0.7)</td>% Verknüpfung: UNDtest4 = (test\_vec > 0) | (test\_vec < 0.7)</td>% Verknüpfung: ODER

Ein Beispiel für die logischen Operatoren werden wir jetzt in dem vorher erzeugten Skript "test\_skript.m" erstellen. Da wir das Skript "test\_skript" bereits erzeugt haben, öffnet der nachfolgende Befehl dieses Skript:

edit test\_skript.m

Hier können wir nun den nachfolgenden Code einfügen:

```
% berechne A
A = randn(1);
% berechne B
if A > 0.7
    B = sqrt(A);
elseif A < -0.7
    B = A^2;
else
    B = 0;
end
```

In diesem Skript wird eine IF-ELSE Bedingung als mögliche Anwendung für die logischen Operatoren verwendet.

Zunächst wird eine Zufallszahl aus einer Standard-Normalverteilung erzeugt. Anschließend wird diese Zahl mit dem Wert 0.7 verglichen. Sofern A größer ist als 0.7, die Bedingung "A > 0.7" also *wahr* ist, wird die Zeile "B = sqrt(A);" ausgeführt. Ansonsten wird "A < -0.7" berechnet, falls diese Bedinung *wahr* ist, wird die Zaile "B = A^2;" berechnet. Falls keiner dieser beiden Fälle zutrifft, wird "B = 0;" ausgeführt.

#### Tutorial 2.4

- Beispiel: Datenanalyse
- Plots erstellen und bearbeiten

Die weiteren Aufgaben möchte ich anhand von Daten durchführen, die in Matlab bereits gespeichert sind. Hierfür erstellen wir erstmal ein neues Skript:

edit test\_plotting.m

Hierfür fügen wir erstmal die Kommentare ein, die in "help" nachher stehen werden und den Befehl "load carsmall.mat", der unsere Daten einliest:

```
% Script to analyse some data
%
% This script contains some very usefull calculations from the
% "Matlab Tutorials".
% Author: Julian Kahnert (c) IHA @ Jade Hochschule
clear
close all
load carsmall.mat
```

Wenn wir nun das Skript ausführen, sehen wir unterschiedliche Variablen im Workspace. Diese können wir uns mit dem Befehl "whos" auch in der Command Line anzeigen lassen. So bekommen wir einen ersten Überblick. Anschließend können wir mit unterschiedlichen Funktionen die Daten näher untersuchen:

```
% Baujahr
min(Model_Year)
max(Model_Year)
mean(Model_Year)
unique(Model_Year)
% Gewicht
[val, idx] = min(Weight)
Model(idx,:)
```

Mittelwerte pro Jahr berechnen:

```
bJahr_70 = Model_Year == 70;
bJahr_76 = Model_Year == 76;
bJahr_82 = Model_Year == 82;
```

```
mean( Weight(bJahr_70) )
mean( Weight(bJahr_76) )
mean( Weight(bJahr_82) )
Horsepower(bJahr_82)
bJahr_82_new = (Model_Year == 82) & ~isnan(Horsepower);
mean( Horsepower(bJahr_82_new) )
```

Grafische Darstellung der Daten:

```
figure
plot(Model_Year, Weight, '*')
xlabel('Baujahr')
ylabel('Gewicht')
title('Beispielplot 1')
grid on
% Alle Eigenschaften anzeigen:
get(gca)
% Werte der Eigenschaft 'XTick' anzeigen:
get(gca,'XTick')
% Werte der Eigenschaft 'XTick' setzen:
set(gca,'XTick',[70 76 82])
```

#### **Tutorial 2: Aufgabe**

Der folgende Plot wurde ebenfalls aus den Daten generiert, die mit "load carsmall.mat" eingelesen wurden.

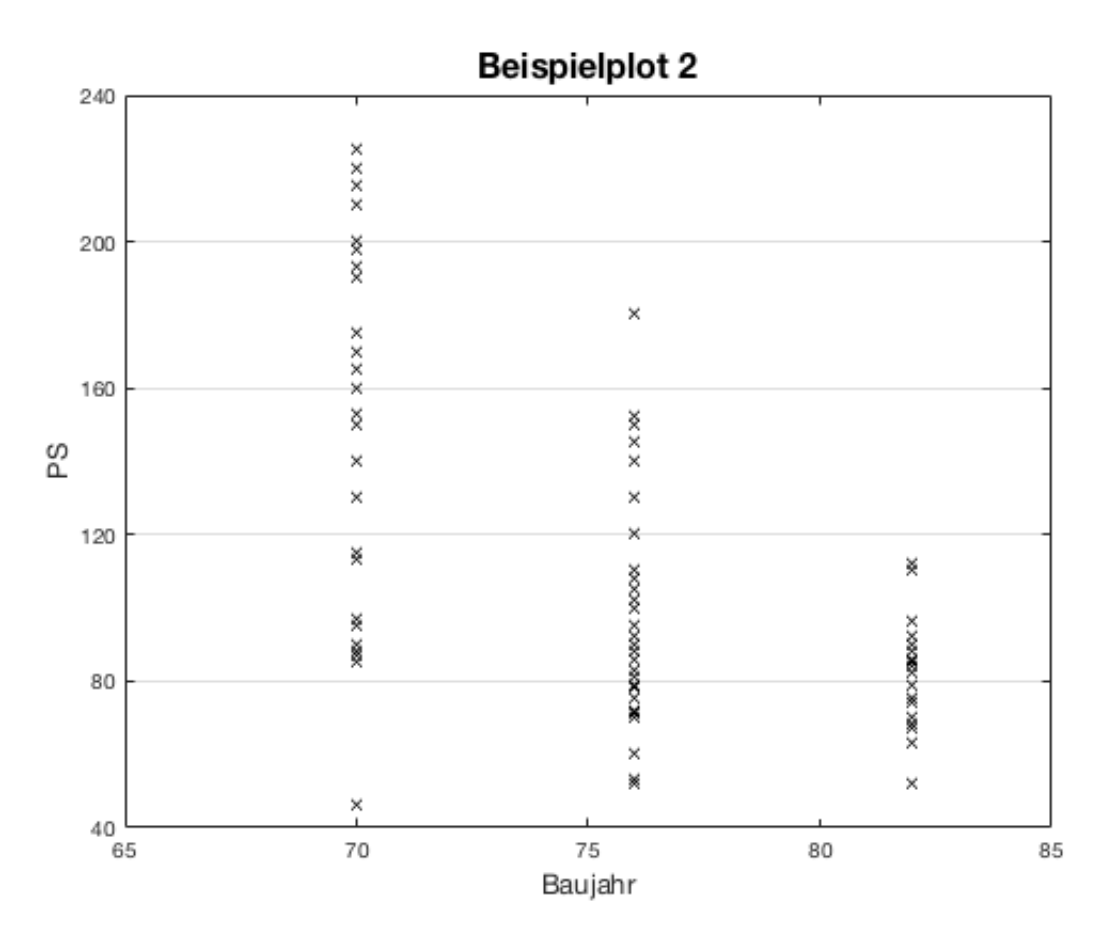

Versucht diesen Plot bitte möglichst genau darzustellen! In dem nächsten Tutorial wird die Lösung veröffentlicht.

**Hinweis:** Beachtet bitte die Eigenschafte, die mit "get(gca)" ausgegeben werden und verändert diese mit "set(gca, ...)".